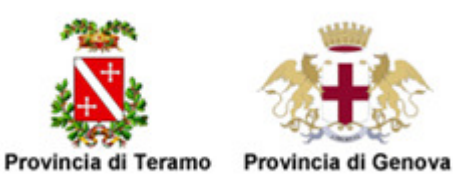

# "ANAGRAFE SCOLASTICA E OSSERVATORIO ISTRUZIONE"

## **GUIDA ALL'ESPORTAZIONE DATI STUDENTI**

## **SOFTWARE ARGO**

• Lanciare il software ARGO

# I SEGUENTI PASSI VANO FATTI UNA SOLA VOLTA; NEGLI ANNI SUCCESSIVI TALE OPERAZIONE NON VA RIPETUTA!

• Dal menu Stampe, selezionare Elenchi, quindi Configurabili e infine Personalizzazione Elenchi

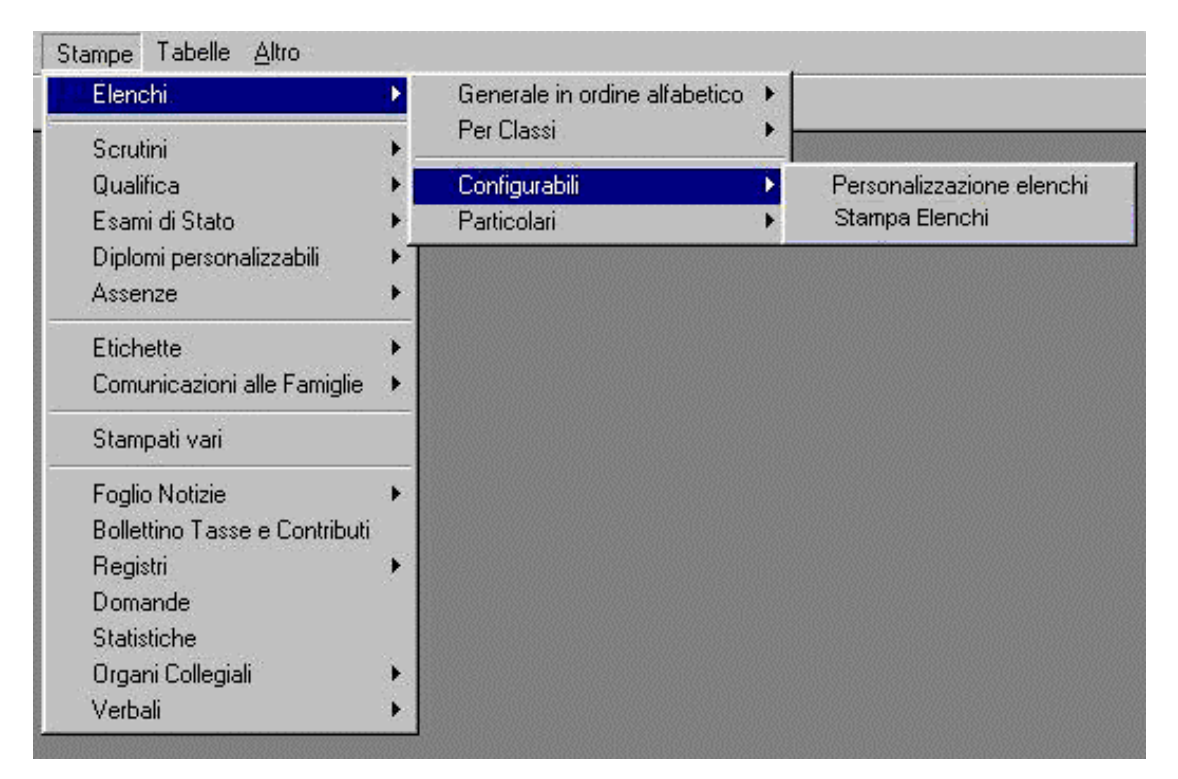

| 🎪 Scegliere il tipo di elenco          | ×   |
|----------------------------------------|-----|
| C Generale (tutto l'istituto)          |     |
| Per Classe o gruppi di Classi          |     |
| 💿 Con dati genitori 🗢 Con dati aggiunt | ivi |
| <u>O</u> k <u>A</u> nnulla             |     |

 Dalla voce Sistema selezionare Aggiungi Campi e creare quindi una tabella dove verranno inseriti i nuovi campi richiesti dall'Osservatorio Provinciale:

| Sistema Anagrafe Curriculum Scuolanet Organi Collegiali Certificati Stampe Tabelle <u>F</u> inestre <u>A</u> ltro |                                                                                                    |  |  |  |  |  |
|----------------------------------------------------------------------------------------------------|----------------------------------------------------------------------------------------------------|--|--|--|--|--|
| 🗢 🔉 😵 A 🔠 🗈 🖻 😤                                                                                                   |                                                                                                    |  |  |  |  |  |
|                                                                                                    |                                                                                                    |  |  |  |  |  |
| 🛞 Personalizzazione elenchi                                                                                       |                                                                                                    |  |  |  |  |  |
| Alunno Ok Arial                                                                                                   |                                                                                                    |  |  |  |  |  |
|                                                                                                    | A4 🔺                                                                                                    |  |  |  |  |  |
| Intestazione della stampa non modificabile 🗢 👷 Lista colonne                                                      |                                                                                                    |  |  |  |  |  |
| ⊡∽≣≣ Tipo di col                                                                                                  | onne D(*) se ripetente                                                                                                    |  |  |  |  |  |
| Dati ar                                                                                                    | Altro Teletono                                                                                                    |  |  |  |  |  |
| Altri da                                                                                                    |                                                                                                    |  |  |  |  |  |
|                                                                                                    | Attivita madra                                                                                                    |  |  |  |  |  |
| Intestazione della stampa 🍠                                                                                       | Attivita nadre                                                                                                    |  |  |  |  |  |
| x                                                                                                    | Can                                                                                                    |  |  |  |  |  |
| Colonne della stampa 🎓                                                                                            | Cap nascita                                                                                                    |  |  |  |  |  |
| Fine pagina 🌢                                                                                                    | Cittadinanza                                                                                                    |  |  |  |  |  |
| Fine stampa                                                                                                    | Classe prov.                                                                                                    |  |  |  |  |  |
|                                                                                                    | Classe sez. spec. sede - provenienza                                                                                                    |  |  |  |  |  |
|                                                                                                    | Codice badge                                                                                                    |  |  |  |  |  |
|                                                                                                    | Codice Fiscale                                                                                                    |  |  |  |  |  |
|                                                                                                    | ·                                                                                                    |  |  |  |  |  |
| DATI ANAGRAFICI                                                                                                   | (*) se ripetente, Nome, Cognome ( <u>diviso tra loro, non</u><br><u>selezionare la voce Alunno</u> ), Codice Fiscale, Sesso, Data di<br>nascita, Luogo di nascita, Cittadinanza, Comune res., Cap<br>res., Provincia res., Residenza, Telefono |  |  |  |  |  |
| DATI ANNUALI                                                                                                    | Classe, sezione                                                                                                    |  |  |  |  |  |

Cliccando di nuovo su SISTEMA, selezionare SALVA e salvare il nuovo elenco con il nome "Osservatorio Provinciale" e chiudere la finestra.

| Sistema Anagrafe Curriculum Scuolan        | et Organi Collegiali Certi | ficati Stampe Tabelle | <u>Finestre</u> <u>A</u> ltro |                            |
|--------------------------------------------|----------------------------|-----------------------|-------------------------------|----------------------------|
| 💿 📴 😵 🙆 👬                                  | 1 🖪 💡                      |                       |                               |                            |
|                                            |                            |                       |                               |                            |
| 🛞 Personalizzazione elenchi                |                            |                       |                               |                            |
| Alunno                                     | Ok Arial                   | • 10 •                | <u>₿/Щ</u>                    | 書画                         |
|                                            |                            |                       |                               |                            |
|                                            |                            |                       |                               |                            |
|                                            |                            |                       |                               |                            |
|                                            |                            |                       |                               |                            |
| Intestazione della stampa non modificabile | 3                          |                       |                               |                            |
|                                            | 1                          | 🕸 Salvataggio impost  | azioni                        | X                          |
|                                            |                            |                       |                               |                            |
|                                            |                            | Nome :                |                               |                            |
| Nome Cognome                               | Codice Fi:                 | Commento :            |                               |                            |
| Intestazione della stampa 🎓                |                            |                       |                               |                            |
|                                            | X                          |                       |                               |                            |
| Fine pagina                                |                            |                       |                               |                            |
| Fine stampa 🎓                              |                            |                       |                               |                            |
|                                            |                            | 1                     |                               |                            |
|                                            |                            | 🗖 Salva con un altr   | o nome                        | <u>O</u> k <u>A</u> nnulla |

A questo punto nel sistema ARGO è presente una nuova STAMPA ELENCO, denominata appunto "Osservatorio Provinciale", che potrà essere utilizzata ogni qualvolta necessario.

#### FINE DELLA PROCEDURA "UNA TANTUM"

#### Procedura di generazione dei file da inviare, da ripetersi per ogni plesso.

- Per raccogliere i dati richiesti ogni anno, andare alla voce Elenchi, Configurabili Stampa Elenchi.
- Ordinare la lista delle classi per SEDE, nel caso di più plessi.
- Selezionare tutta la lista delle Classi afferenti ad un dato plesso.
- Cliccare quindi su OK
- Compare la lista delle stampe elenchi presenti a sistema tra cui dovrà essere selezionata quella precedentemente creata "Osservatorio Provinciale"
- Il sistema genera l'elenco
- Per esportate i dati andare alla voce Sistema, sul menu in alto, selezionare Esporta Dati Elenco quindi salvare <u>il file e rinominare con il nome del Plesso di Scuola</u> selezionando come formato di esportazione EXCEL xls.
- Compilare correttamente il foglio "disabili presente nel file Excel modello, secondo le indicazioni riportate nel Vademecum di compilazione (solo per il plesso in questione) e salvare.
- Ripetere tante volte quante sono i plessi.

## Quindi inviare via posta elettronica all'indirizzo il o i file così generati:

## osservatorio.pi@provincia.teramo.it

Nell'oggetto e nel corpo del messaggio di posta elettronica, specificare sempre:

- la lista dei nomi dei Plessi inviati
- i riferimenti (nome, cognome, telefono) dei referenti interni alla scuola

Si consiglia di conservare copia dei files prima dell'invio.